## App Sparkasse: pushTAN: Initial setup

Stadtsparkasse Düsseldorf

Only start the registration process described below when you have received the **registration letter** and your **access data** for online banking (opening PIN and login name). If you have changed your previous procedure to pushTAN, you will keep your previous access data. Otherwise you will receive a separate PIN letter in the post containing your new access data.

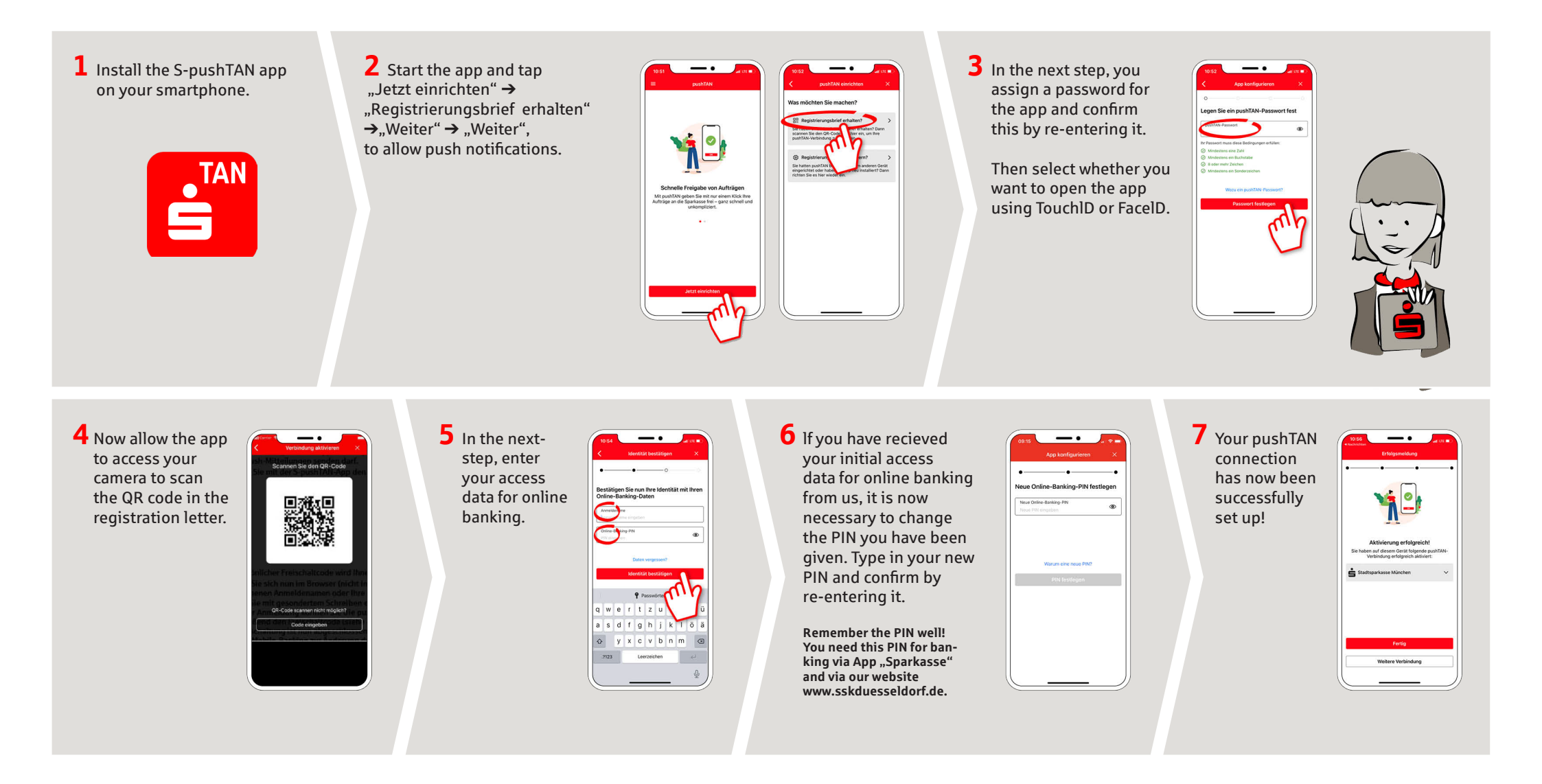